# How to change your "W-4 Form" through the employee portal (SAP).

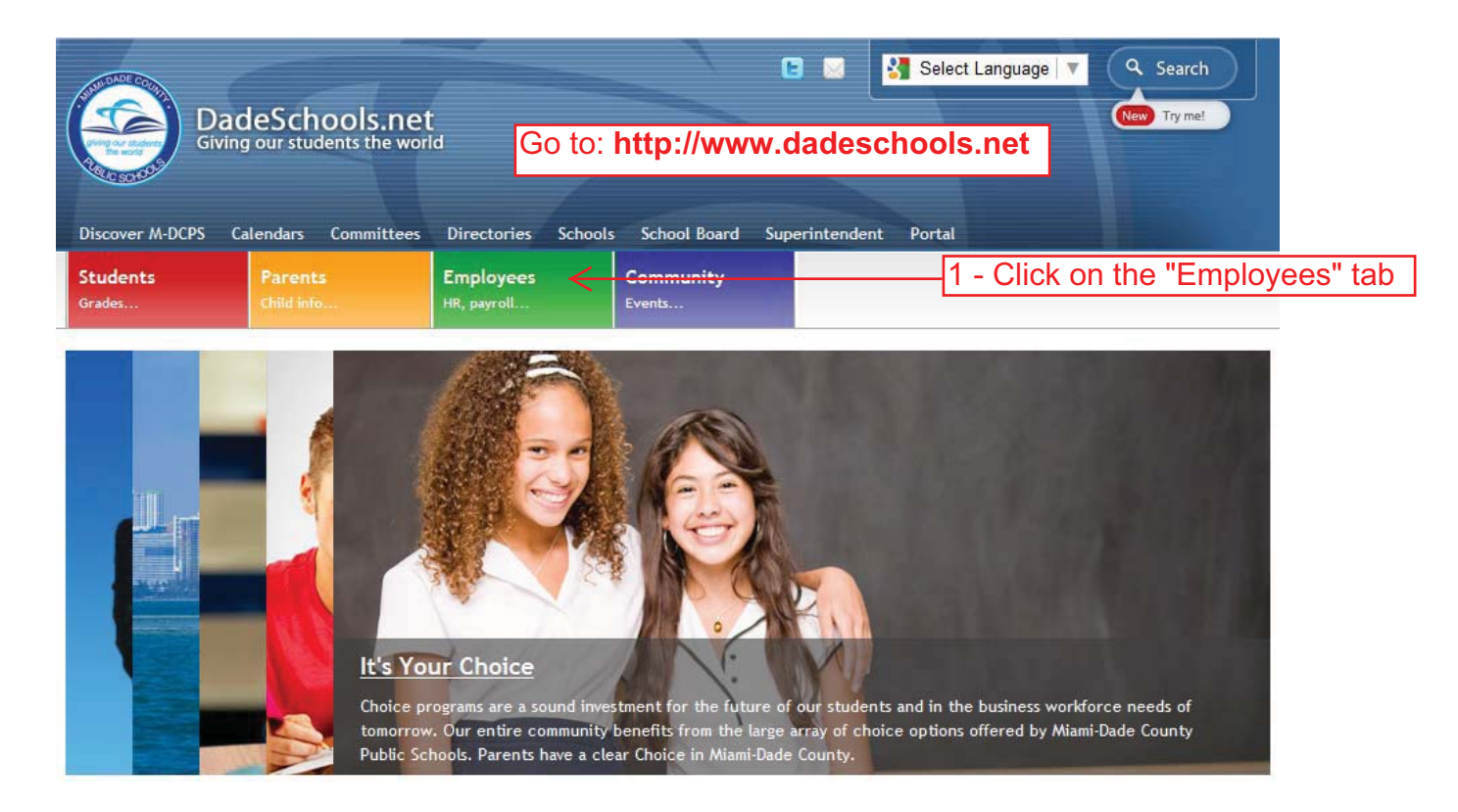

1

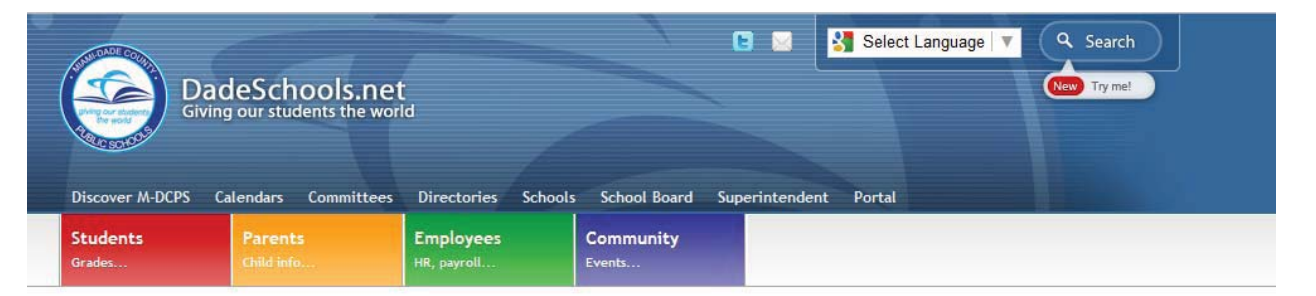

# Employees

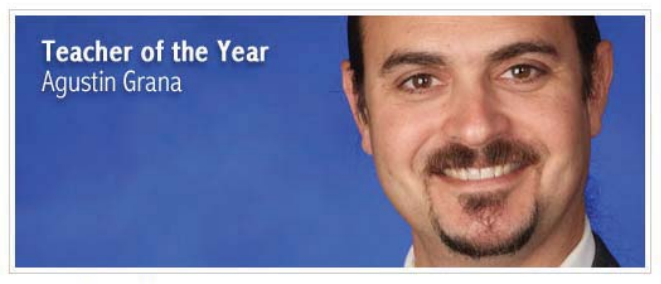

Working Together To provide a Superior Learning Environment

| Login to Employee Portal | 2 - Click on "Login |
|--------------------------|---------------------|
| Forgot Password?         | to Employee         |
|                          | Portal"             |

## Teachers

- Combating Student Sexting
  National Board
- WLRN Public Radio & TV

# Employee Highlights

- Be Safe
  Code of Conduct
  Employee Benefits
  Ethical Choices
- Microsoft Deals
- No Child Left Behind
- People First
- Reset Password
- Library Media Services
  M-DCPS Library System

**Employee Resources** 

Americans with Disabilities

Bullving

Certification
 Civil Rights Compliance

Credit Union

Employee Assistance

Funding Resources

Human Resources

Labor Contracts

Good Deals! Good Deeds!

Information Technology

Instructional Technology

- Professional Development
- Salary Information
- School Operations

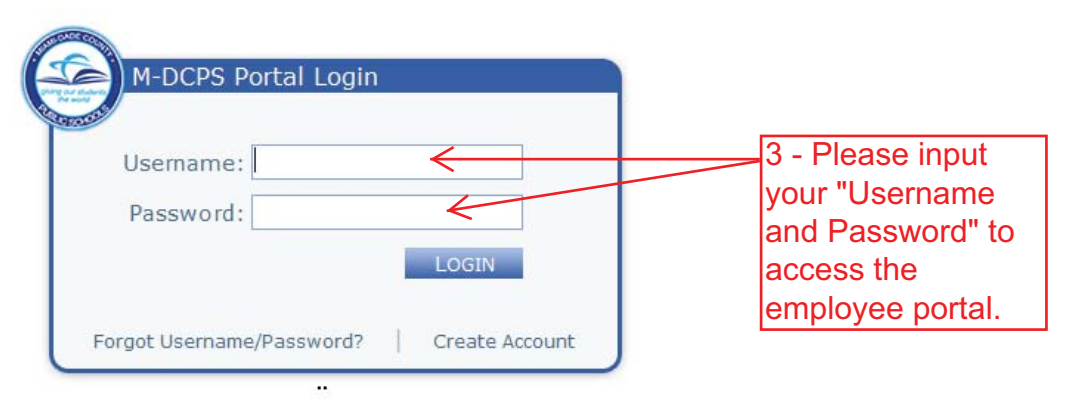

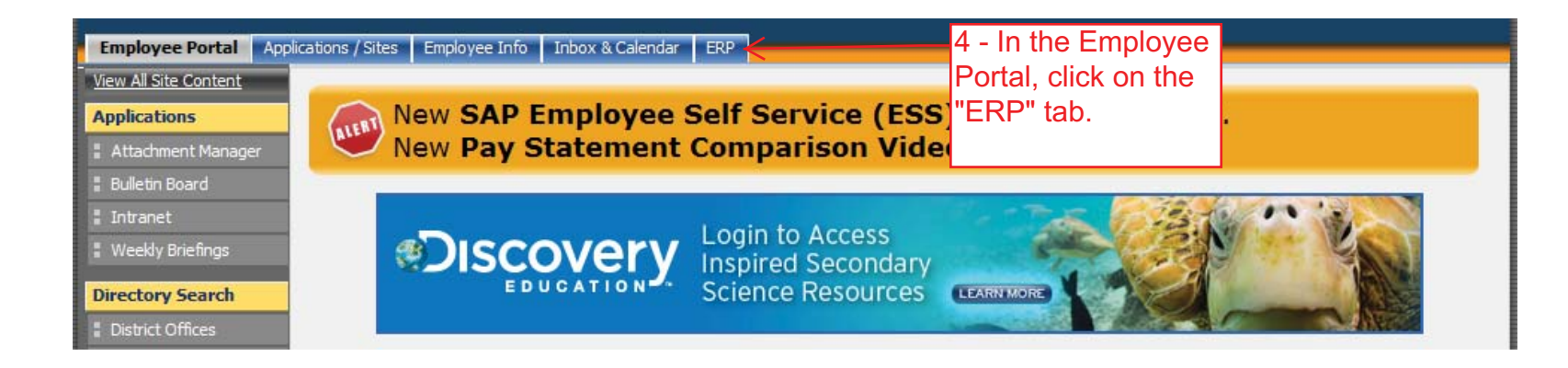

|   | Home    | Backend Landscape    | Employee Self Se                                 | ervice eRecruiting | Human Resources | Payroll | Procurement | Finance | Reports |  |
|---|---------|----------------------|--------------------------------------------------|--------------------|-----------------|---------|-------------|---------|---------|--|
|   | MDCPS ( | Overview   Universal | Worklist                                         |                    |                 |         |             |         |         |  |
|   | MDCPS 0 | )verview             |                                                  |                    |                 |         |             |         |         |  |
| Þ |         | Universal Wo         | 5 - Click on th<br>'Employee Se<br>Service'' Tab | ne<br>elf          |                 |         |             |         |         |  |

### Backend Landscape Employee Self Service eRecruiting Human Resources Payroll Procurement Finance Reports Home Overview | Employment Opportunities | Life and Work Events | Personal Information | Payroll | Working Time | Benefits Overview | History = Employee Self-Service applications provide you with easy access to information and services for employees. This page gives you an overview of the entire offering. Employment Opportunities Life and Work Events Internal Candidate for E-Recruiting Request a Leave of Absence or initiate a Resignation Request - Click on "Payroll" 16 Personal Information Payroll Update your Address and verify your Personal Data View, maintain (as applicable) and/or print your pay statements, W-4 Information, Bank Information, Salary calculation and Defer Pay Plan during the 100 enrollment/cancellation period "only". Benefits Working Time Eligible employees (i.e., Full-Time, Substitutes & Bus Drivers/Aides) can view leave balances, days worked and absences for a specific period (if Display the plans in which you are currently enrolled and enroll in new benefit plans. available).

Created by: HR Information Services-DG

| Home Ba                | ackend Landscape                                                                                                    | Employee Self Service                                                                                                    | eRecruiting                    | Human Resources          | Payroll    | Procurement    | Finance | Reports |                                                                                                    |
|------------------------|----------------------------------------------------------------------------------------------------|----------------------------------------------------------------------------------------------------|--------------------------------|--------------------------|------------|----------------|---------|---------|----------------------------------------------------------------------------------------------------|
| Overview               | Employment Oppor                                                                                                    | tunities   Life and Work Eve                                                                                                    | ents   Person                  | al Information   Payro   | II   Work  | ing Time   Ben | efits   |         |                                                                                                    |
| Payroll                |                                                                                                    |                                                                                                    |                                |                          |            |                |         |         |                                                                                                    |
| 8<br>100<br>100<br>100 | Payroll<br>Pay Statemen<br>View your pu<br><u>W-4 Tax With</u><br>Create, chan<br>Allowance C<br>Bank Informa<br>View your C<br>Employee Sa<br>View your en | t<br>ty statements.<br>holding<br>ge, and display the information<br>ertificate).<br>tion<br>redit Union information.<br>lary Calculation<br>nployee salary calculation. | 7 - (<br><sup>inclut</sup> Tax | Click on "V<br>Withholdi | V-4<br>ng" |                |         |         | Additional Information<br>The IRS W-4 form is intended to inform an employer of the salary portion that will be withheld and<br>remitted to the IRS. For information on filling out a W-4 and determining the total number of<br>allowances you are claiming, please visit http://www.irs.gov/pub/irs-pdf/fw4.pdf.<br>The Personnel Operations and Network Services office manages W-4 form changes. For<br>questions, please contact the Employee Service Center at 305 995-7888. |

\_\_\_\_\_

|   | Home            | Backend Landscape                                    | Employee Self Service                                                                                   | eRecruiting                     | Human Resources         | Payroll    | Procurement    | Finance | Reports |
|---|-----------------|------------------------------------------------------|----------------------------------------------------------------------------------------------------|---------------------------------|-------------------------|------------|----------------|---------|---------|
|   | Overvie         | w   Employment Oppor                                 | rtunities   Life and Work Eve                                                                           | ents   Person                   | al Information   Payrol | l   Workir | ng Time   Bene | fits    |         |
|   | W4              |                                                      |                                                                                                    |                                 |                         |            |                |         |         |
|   | W4              |                                                      |                                                                                                    |                                 |                         |            |                |         |         |
| l | O               | 1 2<br>verview Edit Re                               | 3 4<br>eview and Save Confirma                                                                          | tion                            |                         |            |                |         |         |
|   | Filing<br>No. o | g Status: Single<br>of Exemptions: 00<br>dit<br>Exit | 8 - Click on "E<br>you would like<br>change your "<br>form" or "Exit"<br>leave your W-<br>status as-is. | dit" if<br>to<br>W-4<br>to<br>4 |                         |            |                |         |         |

| Home       | Backend Landscape                                                                                                    | Employee Self Service              | eRecruiting       | Human Resources          | Payroll          | Procurement       | Finance       | Reports        |                   |
|------------|----------------------------------------------------------------------------------------------------|------------------------------------|-------------------|--------------------------|------------------|-------------------|---------------|----------------|-------------------|
| Overv      | iew   Employment Oppo                                                                                                    | rtunities   Life and Work Eve      | ents   Person     | al Information   Payro   | ll   Work        | ing Time   Bene   | fits          |                |                   |
| W4         |                                                                                                    |                                    |                   |                          |                  |                   |               |                |                   |
| P          |                                                                                                    |                                    |                   |                          |                  |                   |               |                |                   |
| 1.1        |                                                                                                    |                                    | 6                 |                          |                  | 1 (1 1            | NA7 411       |                |                   |
|            | _                                                                                                    |                                    | L L               | - Complete t             | he fiel          | ds on the '       | 'W-4" s       | creen.         | *Note: If you are |
|            | Let the appropriate "Tax let the appropriate "Tax let the appropriate "Tax let the appropriate "Tax let the appropriate the appropriate the ap |                                    |                   |                          |                  |                   |               |                |                   |
|            | Overview Edit Review and Save Confirmation Exempt Indicator" (selections are listed below)                                                                                                    |                                    |                   |                          |                  |                   |               |                |                   |
| Fed        | eral                                                                                                    |                                    | L                 |                          |                  |                   |               |                |                   |
| Tax        | Authority:                                                                                                    |                                    | FD                |                          |                  |                   | Eiling Str    | atue: Single   | -                 |
| No.        | of Exemptions:                                                                                                    | [                                  | 00                |                          |                  |                   | T ming Sta    | atus. Single   |                   |
| Add        | itional Withholding:                                                                                                    | [                                  | 0                 | 00 USD                   |                  |                   |               |                |                   |
|            | lional Walnobing.                                                                                                    | L                                  |                   |                          |                  |                   |               |                |                   |
| Tax        | Exempt Indicator: Please s                                                                                                    | select an Opt                      | <                 |                          |                  |                   |               |                |                   |
|            | im exemption from withhold                                                                                                    | ling, and I certify that I meet BO | I H of the follow | ing conditions for exem  | ption:<br>c: AND |                   |               |                |                   |
| 2) T       | his vear l'expect a refund (                                                                                                    | of ALL Federal income tax with     | held because I    | expect to have NO tax li | ability.         |                   |               |                |                   |
| Dec        | laration                                                                                                    |                                    |                   |                          |                  |                   |               |                |                   |
|            | eclaration <del>(10 -</del>                                                                                                    | Click on the "Dec                  | laration"         | box                      |                  |                   |               |                |                   |
| Und        | er penalties of perjury,                                                                                                    | I certify that I am entitled to    | o the number      | of withholding allowa    | inces clain      | ned on this certi | ificate or er | ntitled to cla | im exempt status. |
|            |                                                                                                    |                                    |                   |                          |                  |                   |               |                |                   |
|            | Previous Step Review 1                                                                                                    | É Fxr                              | 11 - Click        | on the "Revie            | ew" bu           | tton              |               |                |                   |
|            |                                                                                                    | t []                               | o review          | the changes.             |                  |                   |               |                |                   |
|            |                                                                                                    |                                    |                   | J                        |                  |                   |               |                |                   |
|            |                                                                                                    |                                    |                   |                          |                  |                   |               |                |                   |
| Please s   | elect an Opt                                                                                                    | ▼ ←                                |                   |                          |                  |                   |               |                |                   |
| Not exempt |                                                                                                    |                                    |                   |                          |                  |                   |               |                |                   |
| Exempt     | Exempt "Tax Exempt Indicator"                                                                                                    |                                    |                   |                          |                  |                   |               |                |                   |
| Please s   | elect an Opt                                                                                                    |                                    |                   |                          |                  |                   |               |                |                   |
|            |                                                                                                    |                                    |                   |                          |                  |                   |               |                |                   |
|            |                                                                                                    |                                    |                   |                          |                  |                   |               |                |                   |

|   | Home           | Backend Landscape                                    | Employee Self Service                                      | eRecruiting                        | Human Resources                              | Payroll                    | Procurement                           | Finance                    | Reports              |            |
|---|----------------|------------------------------------------------------|------------------------------------------------------------|------------------------------------|----------------------------------------------|----------------------------|---------------------------------------|----------------------------|----------------------|------------|
|   | Overvi         | ew   Employment Oppo                                 | ortunities   Life and Work Eve                             | ents   Person                      | al Information   Payro                       | oll   Work                 | ing Time   Bene                       | fits                       |                      |            |
|   | W4             |                                                      |                                                            |                                    |                                              |                            |                                       |                            |                      |            |
| 2 |                |                                                      |                                                            |                                    |                                              |                            |                                       |                            |                      |            |
| I |                |                                                      |                                                            |                                    |                                              |                            |                                       |                            |                      |            |
| I | ▶              | 1 2                                                  | 3 4                                                        |                                    |                                              |                            |                                       |                            |                      |            |
| I | 0              | Overview Edit Re                                     | eview and Save Confirma                                    | ition                              |                                              |                            |                                       |                            |                      |            |
| I | Veri           | fy the Tax Data data bel                             | ow                                                         |                                    |                                              |                            |                                       |                            |                      |            |
| I | Fede           | eral                                                 |                                                            |                                    |                                              |                            |                                       |                            |                      |            |
| I | Tax A          | Authority:                                           | F                                                          | FED                                |                                              |                            |                                       | Filing St                  | atus: Single         |            |
| I | No. o          | f Exemptions:                                        | (                                                          | 00                                 |                                              |                            |                                       |                            |                      |            |
| I | Addit          | tional Withholding:                                  | (                                                          | 0.00 USD                           |                                              |                            |                                       |                            |                      |            |
| I | Tax E          | Exempt Indicator:                                    | 1                                                          | Not exempt                         |                                              |                            |                                       |                            |                      |            |
| I |                |                                                      |                                                            |                                    |                                              |                            |                                       |                            |                      |            |
| I | I cer<br>infor | tify that the information<br>rmation changes. I furt | n is true, complete and acc<br>her agree that The School B | urate to the be<br>loard is not re | est of my knowledge<br>sponsible for any eri | . I agree to<br>rors, omis | o update the info<br>sions or technic | ormation in<br>al malfunct | the event a<br>tion. | any of the |
|   |                |                                                      |                                                            |                                    |                                              |                            |                                       |                            |                      |            |
| I | ◀ P            | revious Step                                         | Exit                                                       |                                    |                                              |                            |                                       |                            |                      |            |
|   | L              | ↑                                                    |                                                            |                                    |                                              |                            |                                       |                            |                      |            |
|   |                |                                                      |                                                            | _                                  |                                              |                            |                                       |                            |                      |            |
|   |                | 12 - Once you                                        | u have reviewed your                                       |                                    |                                              |                            |                                       |                            |                      |            |
|   |                | changes, plea                                        | ase click "Save" to                                        |                                    |                                              |                            |                                       |                            |                      |            |
|   |                | confirm all ch                                       | anges.                                                     |                                    |                                              |                            |                                       |                            |                      |            |

|                                 | Home Backend Landso                                                                                                    | cape Employee Self Service                                                                                      | e eRecruiting           | Human Resources            | Payroll                 | Procurement     | Finance   | Reports      |
|---------------------------------|----------------------------------------------------------------------------------------------------|----------------------------------------------------------------------------------------------------|-------------------------|----------------------------|-------------------------|-----------------|-----------|--------------|
|                                 | Overview   Employmen                                                                                                    | t Opportunities   Life and Work                                                                                 | Events   Persor         | nal Information   Payro    | ll   Work               | ing Time   Bene | efits     |              |
|                                 | W4                                                                                                    |                                                                                                    |                         |                            |                         |                 |           |              |
| l l                             |                                                                                                    |                                                                                                    |                         |                            |                         |                 |           |              |
|                                 | I  Overview Edit  Overview Edit  The changes you may  What do you want to o  Go to W4 Tax Withholdin  Go to Payroll Homepage  Go to Employee Self-Ser  Federal | 3<br>Review and Save Confin<br>ade to your Tax Data data were sa<br>do next?<br>Ing Overview<br>rvices Homepage | 4 ■<br>mation<br>aved < | 13 - Please<br>this messag | check<br>je.<br>iployee | that you hav    | ve receiv | ed           |
|                                 | Tax Authority:                                                                                                    |                                                                                                    | FED                     |                            |                         |                 | Filing St | atus: Single |
|                                 | No. of Exemptions:                                                                                                    |                                                                                                    | 00                      |                            |                         |                 |           |              |
|                                 | Additional Withholding:                                                                                                    |                                                                                                    | 0.00 USD                |                            |                         |                 |           |              |
|                                 | Tax Exempt Indicator:                                                                                                    |                                                                                                    | Not exempt              |                            |                         |                 |           |              |
| Note: Th<br>changes<br>"W-4 For | is section reflects<br>made on your<br>m"                                                                                                    |                                                                                                    |                         |                            |                         |                 |           |              |

| Welcome DAV/D GARCIA                                                                                                    |                                                                                                    | Help I Log off                                                                  |
|----------------------------------------------------------------------------------------------------|----------------------------------------------------------------------------------------------------|---------------------------------------------------------------------------------|
| Home      Backend Landscape      Employee Self Service      eRecruiting      Human Resources      Payroll      Procurement      Finance      Reports        Overview      Employment Opportunities      Life and Work Events      Personal Information      Payroll      Working Time      Benefits |                                                                                                    |                                                                                 |
| Overview        Employee Self-Service applications provide you with easy access to information and services for employees. This page gives you an overview of the entire offering        Employment Opportunities<br>Internal Candidate for E-Recruiting                                            | Life and Work Events<br>Request a Leave of Absence or initiate a Resignation Request                                                                              | 15 - If you wish to<br>exit the system,<br>please click the<br>"Logoff" button. |
| Personal Information<br>Update your Address and verify your Personal Data                                                                                                    | Payroll        100      View, maintain (as applicable) and/or print your pay statements, W-4 Information, Bank Information enrollment/cancellation period "only". | n,Salary calculation and Defer Pay Plan during the                              |
| Working Time<br>Eligible employees (i.e., Full-Time, Substitutes & Bus Drivers/Aides) can view leave balances, days worked and absences for a specific period (if<br>available).                                                                                                    | Benefits<br>Display the plans in which you are currently enrolled and enroll in new benefit plans.<br>Created by:                                                 | HR Information Services-D                                                       |